# Installing Microsoft Windows on an HP ProBook or EliteBook Notebook PC and creating an image

2011 Business Notebook Models

Technical white paper

## Table of contents

| Executive summary                                                                                                    | 2              |
|----------------------------------------------------------------------------------------------------|----------------|
| System requirements and prerequisites<br>Supported models                                                                                                    |                |
| Installing the OS, drivers, and enhancements<br>Drivers and enhancements                                                                                                    |                |
| Building a common image<br>Windows XP Professional<br>Windows Vista Business / Windows 7 Professional                                                                                              | 6<br>          |
| Appendix A: Using HP SoftPaq Download Manager<br>Using HP SoftPaq Download Manager to update the current platform<br>Using HP SoftPaq Download Manager to download SoftPaqs for multiple platforms |                |
| Appendix B: Sample Sysprep.inf files<br>Example of Windows XP SYSPREP.INF<br>Example of Vista / Windows 7 SYSPREP.XML                                                                              | 16<br>16<br>17 |
| References                                                                                                    | 20             |
| For more information                                                                                                    | 20             |

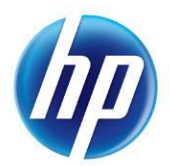

# **Executive summary**

This white paper provides instructions for installing the Microsoft® Windows® 7 Professional, Microsoft Windows XP Professional and Windows Vista® Business operating systems (OSs) along with applicable HP drivers and applications on select HP EliteBook and HP ProBook Notebook PC models. Instructions are also provided for creating a common image for 2011 HP Business Notebook PCs.

Target audience: This white paper is intended for IT staff.

# System requirements and prerequisites

Information regarding minimum hardware requirements for the installation of Windows is available at <u>http://www.microsoft.com</u>.

## Supported models

- HP EliteBook 2560p Notebook PC
- HP EliteBook 2760p Notebook PC
- HP EliteBook 8460p Notebook PC
- HP EliteBook 8460w Notebook PC
- HP EliteBook 8560p Notebook PC
- HP EliteBook 8560w Notebook PC
- HP EliteBook 8760w Notebook PC
- HP ProBook 6360b Notebook PC
- HP ProBook 6460b Notebook PC
- HP ProBook 6560b Notebook PC
- HP ProBook 5330m Notebook PC

## WARNING

Before proceeding with the installation of Windows, you should back up all personal data, such as files and images. If it is not backed up, your personal data will be lost.

The following items are needed to install Windows:

- A supported HP business notebook PC model
- Windows OS recovery media provided by HP
  - Media from an alternate source may require a product ID (PID)<sup>1</sup>
- Access to Drivers/OS enhancements provided by HP
  - HP SoftPaq Download Manager (<u>www.hp.com/go/sdm</u>)
  - High speed Internet access (<u>www.hp.com</u>)
  - HP Driver Recovery DVD (DRDVD)

<sup>&</sup>lt;sup>1</sup> Typically provided on the product's Certificate of Authenticity

#### **IMPORTANT**

Make sure you have the latest compatible versions of drivers and enhancements (Table 1). In addition, you must have a Microsoft operating system license for each system on which you install Windows XP Professional, Vista Business or Windows 7 Professional. A Vista Business license allows you to use either XP Professional or Vista Business. The Windows 7 Professional license allows you to use Windows 7 Professional, Windows XP Professional or Windows Vista Business.

# Installing the OS, drivers, and enhancements

This section provides guidelines for users performing a clean installation of Windows on a supported HP business notebook PC.

For more information on installing Windows, refer to the Microsoft website at <a href="http://windows.microsoft.com/help">http://windows.microsoft.com/help</a>.

#### **IMPORTANT**

Follow the installation instructions in the order provided. Failure to complete these steps in the proper order can result in an unsuccessful or unstable installation. These instructions are independent of the operating system currently installed on the notebook PC.

- Depending on the particular Internet connection(s) being used, download the driver(s) for the network interface card and/or wireless LAN adapter driver. Save to a USB storage device or optical media.
  - Contact your network administrator to properly set up the networking components of Windows.
- 2. Change the boot order in F10 Setup so the optical drive is the first boot device.
- Boot with the Windows OS recovery disk provided by HP; follow the on-screen instructions for installation.
  - OS recovery media from HP does not require a product ID or key for installation on a supported HP business notebook PC.
  - HP recommends that you retain the HP\_TOOLS partition to provide support for HP QuickLook, the F10 Setup graphical user interface, and HP diagnostics. For more information, refer to the white paper, "HP Business Notebook Computer EFI Guidelines."
  - Older Windows XP OS media does not include serial ATA (SATA) drivers. For more information on loading SATA drivers, refer to the white paper, "Modifying a Windows XP installation to support SATA Native Mode on HP Business Notebooks."
  - If using Advanced format hard drives (4K sector drives), please refer to the HP white paper "Preparing Advanced Format hard drives for Microsoft Windows installations on HP Business Notebook PCs and desktop PCs."
- 4. Install the appropriate communications driver from either the Driver Recovery DVD or USB storage device (Step 1 above) and configure your Internet connection.
  - For Windows XP, install the Microsoft Universal Audio Architecture (UAA) Bus Driver and Essential System Updates, then reboot prior to installing the audio and modem drivers. The audio driver may

require manual installation. (NOTE: The Universal Audio Architecture (UAA) Bus driver is integrated into Service Pack (SP) 3 and does not need to be installed separately).

- 5. Install the desired patches from <u>www.microsoft.com/windowsupdate</u> or contact your network administrator for additional updates. Reboot the system after these patches have been installed.
  - For Windows XP, you must install Microsoft DirectX 9 and possibly Microsoft .NET Framework.
     For more information on .NET dependencies, refer to Table 1 below.
- 6. Install the drivers and enhancements listed in Table 1 using HP SoftPaq Download Manager (available from <a href="http://www.hp.com/go/sdm">www.hp.com/go/sdm</a>); alternatively, you can download individual SoftPaqs from the HP website.

For more information, refer to

## **IMPORTANT**

To prevent possible data loss, HP recommends you adjust your power management settings prior to using the notebook.

# Drivers and enhancements

Table 1 lists minimum recommended drivers and enhancements for Windows 7 Professional, Windows XP Professional and Vista Business. The table also includes dependencies on .NET Framework (if applicable).

Table 1. Minimum recommended software versions

| Name                                                      | Version                           | XP      | Vista    | Win 7 | Priority    | .NET<br>Required      |
|-----------------------------------------------------------|-----------------------------------|---------|----------|-------|-------------|-----------------------|
|                                                           | Drive                             | r – Auc | lio      |       |             |                       |
| IDT HD Audio Driver                                       | 6.10.6328.0                       | х       | Х        | Х     | Required    | 3.0                   |
|                                                           | Driver                            | – Chip  | oset     |       |             |                       |
| Intel® Chipset Installation Utility                       | 9.2.0.1021                        | х       | Х        | Х     | Required    | N/A                   |
| Intel Management Engine Components<br>Driver              | 7.1.2.1041                        | х       | Х        | Х     | Required    | 3.5 SP1 or<br>greater |
| Renesas USB 3.0 Driver                                    | 2.0.32.0                          | Х       | Х        | Х     | Required    | N/A                   |
|                                                           | Driver                            | Grap    | hics     |       |             |                       |
| AMD Video Driver and Control Panel for<br>Windows 7/Vista | 8.821.1.1-<br>110206A-<br>113218C |         | х        | Х     | Required    | 3.5 SP1               |
| AMD Video Driver and Control Panel for<br>Windows XP      | 8.821.1.1-<br>110307A-<br>115133C | Х       |          |       | Required    | 3.5 SP1               |
| Intel HD Graphics with Turbo Boost<br>Technology          | 8.15.10.234<br>2                  |         | Х        | Х     | Required    | 3.0                   |
| Intel Video Driver and Control Panel for<br>Windows XP    | 6.14.10.533<br>7                  | Х       |          |       | Required    | 3.0                   |
| NVIDIA Workstation Graphics Driver for<br>Windows 7       | 267.96                            |         |          | Х     | Required    | N/A                   |
| NVIDIA Workstation Graphics Driver for<br>Vista           | 268.09                            |         | Х        |       | Required    | N/A                   |
| NVIDIA Workstation Graphics Driver for<br>Windows XP      | 267.96                            | х       |          |       | Required    | N/A                   |
| C                                                         | Driver – Keybo                    | oard/N  | louse/Ir | iput  |             |                       |
| HP Hotkey Support                                         | 4.0.15.1                          | х       | Х        | Х     | Recommended | 3.5 SP1 or<br>greater |

| Name                                                                      | Version                | ХР      | Vista    | Win 7 | Priority | .NET<br>Required      |
|---------------------------------------------------------------------------|------------------------|---------|----------|-------|----------|-----------------------|
| HP Universal Camera Driver                                                | CP5850060<br>0_CL33412 | Х       | Х        | х     | Required | N/A                   |
| Synaptics Touchpad Driver                                                 | 15.2.16.5              | Х       | Х        | Х     | Required | N/A                   |
| Validity Fingerprint Driver                                               | 4.3.126.0              | Х       | Х        | Х     | Required | N/A                   |
|                                                                           | Driver                 | – Mod   | lem      |       |          |                       |
| LSI HDA Modem Driver for Windows                                          | 2.2.100.0              | х       | Х        | Х     | Required | N/A                   |
|                                                                           | Driver                 | - Netw  | rork     |       |          |                       |
| Atheros 2011 Wireless LAN Driver                                          | 9.20                   | Х       | Х        | Х     | Required | N/A                   |
| Broadcom 2070 Bluetooth for Windows<br>7/Vista                            | 6.3                    | х       | х        | х     | Required | 3.0 or<br>greater     |
| Broadcom 2070 Bluetooth for Windows<br>XP                                 | 5.6                    | х       |          |       | Required | 3.0 or<br>greater     |
| Broadcom WLAN Driver and Utility<br>Package                               | 5.60.401.25            | Х       | Х        | х     | Required | N/A                   |
| Ericsson Mobile Broadband Drivers                                         | 6.3.5.3                | Х       | х        | Х     | Required | N/A                   |
| Intel 82579LM and 82579V Gigabit<br>Ethernet Driver for Microsoft Windows | 11.8.81.0              | Х       | Х        | х     | Required | N/A                   |
| Intel Wireless Drivers                                                    | 14.0                   | Х       | х        | Х     | Required | N/A                   |
| Intel PROSet Extensions                                                   | 14.0                   | Х       | Х        | Х     | Optional | N/A                   |
| Sierra Wireless Driver Package for HP<br>un2430 Mobile Broadband Module   | 1.0.1.0                | Х       | Х        | Х     | Required | N/A                   |
|                                                                           | Driver                 | – Store | age      |       |          |                       |
| Alcor Micro Smart Card Reader Driver                                      | 1.7.16.0               | х       | Х        | х     | Required | N/A                   |
| Intel Rapid Storage Technology Driver                                     | 10.1.2.1004            | х       | Х        | х     | Required | 3.5 SP1 or<br>greater |
| JMicron Media Card Reader Driver                                          | 1.0.58.0               | Х       | х        | Х     | Required | N/A                   |
| So                                                                        | ftware - OS Ei         | nhance  | ements/( | QFE's |          |                       |
| Essential System Updates for Microsoft<br>Windows 7                       | 1.1                    |         |          | Х     | Required | N/A                   |
| Essential System Updates for Microsoft<br>Vista SP2                       | 1.1                    |         | Х        |       | Required | N/A                   |
| Essential System Updates for Microsoft<br>Windows XP                      | 4.1                    | X       |          |       | Required | N/A                   |
|                                                                           | Software               | e – Seo | curity   |       |          |                       |

| Name                                        | Version          | ХР          | Vista       | Win 7        | Priority    | .NET<br>Required      |
|---------------------------------------------|------------------|-------------|-------------|--------------|-------------|-----------------------|
| Embedded Security for HP ProtectTools       | 6.0.100.257<br>2 | х           | Х           | Х            | Recommended | N/A                   |
| Privacy Manager for HP ProtectTools         | 6.0.0.831        | х           | Х           | Х            | Recommended | 3.5 SP1               |
|                                             | Software         | e - Solu    | itions      |              |             |                       |
| HP 3D DriveGuard                            | 4.1.2.1          |             | Х           | х            | Required    | N/A                   |
| HP 3D DriveGuard for XP                     | 1.20.3.1         | Х           |             |              | Required    | N/A                   |
| HP Software Framework                       | 4.0.90.1         | х           | Х           | х            | Required    | 3.5 SP1 or<br>greater |
| 0)                                          | ooftware – Sys   | stem M      | anagem      | ient         |             |                       |
| System Default Settings for Windows 7       | 2.1              |             |             | Х            | Recommended | N/A                   |
| System Default Settings for Microsoft Vista | 3.1              |             | Х           |              | Recommended | N/A                   |
| System Default Settings for Windows XP      | 6.0.4.2          | Х           |             |              | Recommended | N/A                   |
|                                             | Prio             | rity Key    | Ý           |              |             |                       |
| Required                                    | Mandatory for    | optimal     | hardware    | support      |             |                       |
| Recommended                                 | HP recommend     | s installir | ng for opti | mal system p | performance |                       |
| Optional                                    | Value-add softv  | vare for    | desired sc  | lution       |             |                       |

## NOTE

Some deliverables may have direct dependencies on other deliverables that may require .NET.

# Building a common image

Instructions are provided for building Windows XP Professional and Windows Vista Business images.

# Windows XP Professional

- 1. Install Windows XP Professional on a supported platform.
- 2. Install the following and then reboot the system:
  - Essential System Updates for Windows XP
  - System Default Settings
  - Microsoft Universal Audio Architecture (UAA) High Definition Audio class driver (not required for XP SP3)

- Microsoft .NET (refer to Table 1 for .NET version requirements)
- 3. Copy the i386 folder from the Windows XP installation DVD to the root of %SystemDrive%.
- Extract deploy.cab from the SUPPORT\TOOLS\ folder of the install DVD to the %SystemDrive%\sysprep folder.
- 5. Copy all device drivers to a common folder location (i.e. **%SystemDrive%\DRV)**.
- 6. Run setupmgr.exe from the %SystemDrive%\sysprep folder to create a sysprep.inf file.
- 7. As shown in Figure 1, make the following changes to the sysprep.inf file.
  - In the [Unattended] section –
     Change InstallFilesPath to %SystemDrive%\i386.
     The OemPnPDriversPath should include paths for all .inf installed drivers.
  - In the [SetupMgr] section –
     Change DistFolder to %SystemDrive%\i386

#### NOTE

Figure 1 does not show the complete sysprep.inf file.

Figure 1. Updating the sysprep.inf file

```
[Unattended]
```

0emSkipEula=No

```
OemPnPDriversPath =
"Drv\Video;Drv\Nic;Drv\Audio;Drv\Modem;Drv\Miscl;Drv\Misc2;Drv\Misc3;Drv\Misc4;Drv\Misc5;Drv
\Chipset;Drv\KED;Drv\MSD;Drv\USB;Drv\Network"
InstallFilesPath = "C:\i386"
```

```
[SetupMGR]
DistFolder = c:\i386
```

8. Run the following command:

#### sysprep -mini -shutdown -reseal

9. After shutting down the system, use hard-drive duplication software to deploy the common image.

## Windows Vista Business / Windows 7 Professional

- 1. Install Windows Vista Business on a supported platform.
- 2. Install the following and then reboot the system:
  - Essential System Updates for Windows Vista SP2
  - Vista Default Settings
- 3. Copy all device drivers to the **%SystemDrive%\DRV** folder.
- 4. Run Windows System Image Manager to create the sysprep.xml file.
- 5. As shown in Figure 2, make the following changes to the sysprep.xml file:

- In the Microsoft-Windows-PnpCustomizationsNonWinPE component Set the PnP driver search path.
- In the Microsoft-Windows-Deployment component –
   Following the pass="auditUser" phase, set Reseal in OOBE mode.

## NOTE

Figure 2 does not show the complete sysprep.xml file.

#### Figure 2. Example of sysprep.xml file

```
<?xml version="1.0" encoding="utf-8"?>
<unattend xmlns="urn:schemasmicrosoft.com:unattend">
  <settings pass="auditSystem">
    <component name="Microsoft-Windows-PhpCustomizations NonWinPE" processorArchitecture="x86"
publicKeyToker= "31bf3856ad364e35" language="neutral" versionScope="nonSxS"
xmlns:wcm="http://schemas.microsoft.com/WM/Config/2002/State" xmlns:xsi="http://www.w3.org/2001/XMLSchema-
instance">
       cDriverPaths>
         <PathAndCredentials wcm:keyValue="dfbbff91" wcm:action="add">
            <Path>C:\Drv</Path>
         </PathAndCredentials>
       </DriverPaths>
     </component>
  </settings>
  <settings pass="auditUser">
     <component name="Microsoft-Windows-Deployment" processorArchitecture="x86"
publicKeyToker="31bf3856ad364e35" language="neutral" versionScope="nonSxS"
xmlns:wcm="http://schemas.microsoft.com/WM/Config/2002/State" xmlns:xsi="http://www.w3.org/2001/XMLSchema-
instance">
       <Reseal>
         <ForceShutdownNow>false</ForceShutdownNow>
            <Mode>OOBE</Mode>
       </ Resea b
     </component>
  </settings>
```

- 6. Copy sysprep.xml to % SystemDrive%\Windows\System32\Sysprep.
- 7. Run the following command:

#### sysprep /generalize /audit /shutdown /unattend:sysprep.xml

8. After shutting down the system, use hard-drive duplication software to deploy the common image.

# Appendix A: Using HP SoftPaq Download Manager

Using HP SoftPaq Download Manager to update the current platform

- 1. Boot the Windows OS.
- 2. Open Microsoft Internet Explorer.
- 3. Download and install HP SoftPaq Download Manager from <u>www.hp.com/go/sdm</u>.
- 4. Launch SoftPaq Download Manager.
- 5. When prompted, select Show software for this model only (Figure A-1).

## NOTE

Use the Check software updates for this model option to automatically install the updates on the current system or to download SoftPaqs to install on systems similar to the current platform.

Figure A-1. SoftPaq Download Manager menu

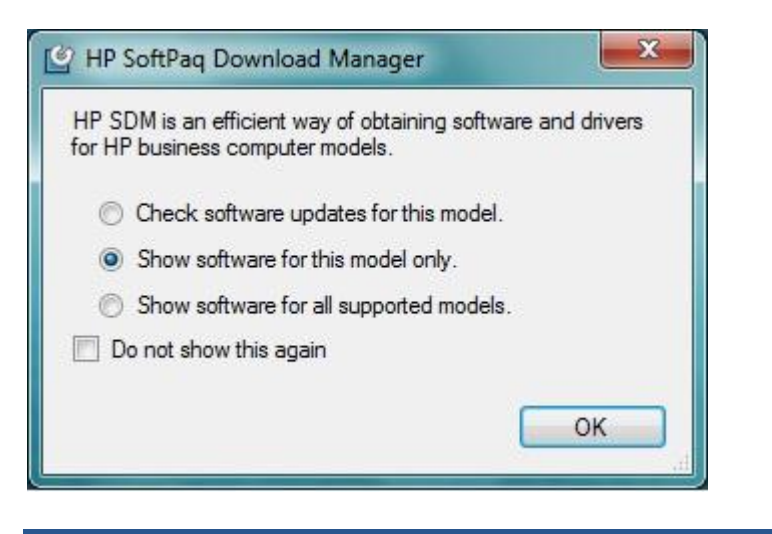

- 6. The current platform will automatically be displayed and selected in the Product Catalog window.
- 7. Select the desired SoftPags from the Available SoftPags list (Figure A-2).

## Figure A-2. Available SoftPaqs list

| <b>N</b>                                              | 0                   | - <b>1999</b>  | engerste Die |  |
|-------------------------------------------------------|---------------------|----------------|--------------|--|
| Select SoftPags   Search for hardware ID              | (+)                 | Show Latest So | ftPaqs       |  |
| Name                                                  |                     | Version        | -            |  |
| HP Universal Camera Driver                            | CP58500121_F760     | 0002           |              |  |
| HP USB 2.0 Docking Station Drivers                    | 5.5.27797.0         |                |              |  |
| HP Wireless Assistant                                 | 4.0.4.2             |                |              |  |
| IDT High-Definition (HD) Audio Driver                 | 5.10.6268.0; 6.10.6 | 268.           |              |  |
| Language Locale ID Fix for Microsoft Windows 7        | 1.00                | -              |              |  |
| LightScribe System Software                           |                     | 1.18.11.1      | -            |  |
| LoJack Pro for HP ProtectTools                        |                     | 5.1.0.19       |              |  |
| LSI High-Definition Audio (HDA) Modem Driver for Micr | rosoft Windows      | 2.2.98.0       |              |  |
| M-M T-H-I D-HK C                                      |                     | E 1 0 99E      | Ð            |  |

8. After selecting the desired SoftPaqs, the following options are available in the Downloaded SoftPaqs window: **Download Only, Download and Unpack or Download and Install** (Figure A-3).

Figure A-3. Downloaded SoftPaqs window

| Down  | iloade  | d SoftPaqs                                               |      |               |                  |           |         |
|-------|---------|----------------------------------------------------------|------|---------------|------------------|-----------|---------|
| 💾 Dov | vnload  | Download & Install                                       | •    |               |                  |           | Explore |
| Name  | Version | Download Only<br>Download & Unpack<br>Download & Install | (KB) | Date Released | Auto Installable | SoftPaq # |         |

- **Download Only** this option will download all selected SoftPaqs to "C:\ProgramData\HP\HP SoftPaq Download Manger\SWDownload".
- Download and Unpack this option will download all selected SoftPaqs to "C:\ProgramData\HP\HP SoftPaq Download Manger\SWDownload" and unpack each individual SoftPaq in a unique folder based on SP#: (i.e. \SPxxxxx).
- Download and Install this option will download all selected SoftPaqs to "C:\ProgramData\HP\HP SoftPaq Download Manger\SWDownload" and then install each individual SoftPaq on the current system.

# Using HP SoftPaq Download Manager to download SoftPaqs for multiple platforms

- Download and install HP SoftPaq Download Manager from <u>www.hp.com/go/sdm</u> on any Windows based system.
- 2. Launch HP Softpack Download Manager
- 3. When prompted, select Show software for all supported models (Figure A-4).

Figure A-4. SoftPaq Download Manager menu

| <ul> <li>Check software updates for this model.</li> <li>Show software for this model only.</li> <li>Show software for all supported models.</li> </ul> | HP SDM i<br>for HP bus                                                                                                    | s an efficient way of obtaining software and drivers<br>iness computer models. |
|----------------------------------------------------------------------------------------------------|----------------------------------------------------------------------------------------------------|--------------------------------------------------------------------------------|
| <ul> <li>Show software for this model only.</li> <li>Show software for all supported models.</li> </ul>                                                 | Che                                                                                                    | eck software updates for this model.                                           |
| Show software for all supported models.                                                                                                    | Sho                                                                                                    | w software for this model only.                                                |
| Do not about this papin                                                                                                    | Shows the second second sec | w software for all supported models.                                           |
|                                                                                                    | 🔲 Do no                                                                                                    | t show this again                                                              |
|                                                                                                    |                                                                                                    | ОК                                                                             |

- 4. Select the respective platforms in the Product Catalog window.
- 5. Select the appropriate **Driver** and **Operating System Enhancement** SoftPaqs from the Available SoftPaqs list (Figure A-5).

## Figure A-5. Available SoftPaqs list

| Available SoftPaqs                                                 |                         |
|--------------------------------------------------------------------|-------------------------|
| 🕥 Select SoftPaqs 👻 Search for hardware ID 🔍 🔍                     | 🔤 Show Latest SoftPage  |
| Name                                                               | Version                 |
| HP Universal Camera Driver                                         | CP58500121_F7600002     |
| HP USB 2.0 Docking Station Drivers                                 | 5.5.27797.0             |
| HP Wireless Assistant                                              | 4.0.4.2                 |
| IDT High-Definition (HD) Audio Driver                              | 5.10.6268.0; 6.10.6268. |
| Language Locale ID Fix for Microsoft Windows 7                     | 1.00                    |
| LightScribe System Software                                        | 1.18.11.1               |
| LoJack Pro for HP ProtectTools                                     | 5.1.0.19                |
| LSI High-Definition Audio (HDA) Modem Driver for Microsoft Windows | 2.2.98.0                |
| Marker Tatal Basedone Canden                                       | E 1 0 33E               |
|                                                                    |                         |

6. Prior to downloading the sofpaqs, set your download preferences in the **Configuration Options** window (Figure A-6) accessed from the Tools menu (Tools -> Configuration Options).

Figure A-6. Download tab in Configuration Options window

| ownload Unpack   OS Filter   Language Filter   Column                                                                                   | าร                |
|----------------------------------------------------------------------------------------------------|-------------------|
| ownload Folder (SSM Filestore):                                                                                                    | _                 |
| C:\SoftPaqDownloadDirectory                                                                                                    | Browse            |
| Single Folder     Separate Folder by SeftBag Names                                                                                      |                   |
| Note: Changing this setting does not affect the location downloaded SoftPags.                                                           | of any previously |
| Note: Changing this setting does not affect the location<br>downloaded SoftPaqs.<br>Preview:<br>C:\SoftPaqDownloadDirectory\spXXXXX.exe | of any previously |

7. Additional customizations are available through the **Unpack** tab (Figure A-7).

Figure A-7. Unpack tab in Configuration Options window

| npack Directory:                                                            |                       |
|-----------------------------------------------------------------------------|-----------------------|
| C:\SoftPaqDownloadDirectory                                                 | Browse                |
| Unpack Folder Options                                                       |                       |
| Legacy Behavior (unpacks in Download Director                               | ry)                   |
| Separate by SoftPaq IDs (unpacks in Unpack Di                               | irectory)             |
| Separate Folders by SoftPaq Names (unpacks in                               | Unpack Directory)     |
| Note: Changing this setting does not affect the locat<br>unpacked SoftPaqs. | ion of any previously |
| Japack Preview:                                                             | name>                 |

- Unpack Directory this field allows the user to change the location where the SoftPaqs will be unpacked once they are downloaded.
- Unpack Folder Options
  - Legacy Behavior this option will unpack all selected SoftPaqs in the Download Directory established on the **Download** tab (above). Unpack directory field will be locked.
  - Separate by SoftPaq IDs this option will unpack all selected SoftPaqs in the folder designated in the Unpack directory. Individual SoftPaqs will be unpacked in a unique folder based on SP# (i.e. \SPxxxxx) according to SoftPaq category (Driver – Video, Driver – Audio, etc.). Figure A-8 shows an example of this folder structure.

Figure A-8. Example of folder structure separated by SoftPaq IDs

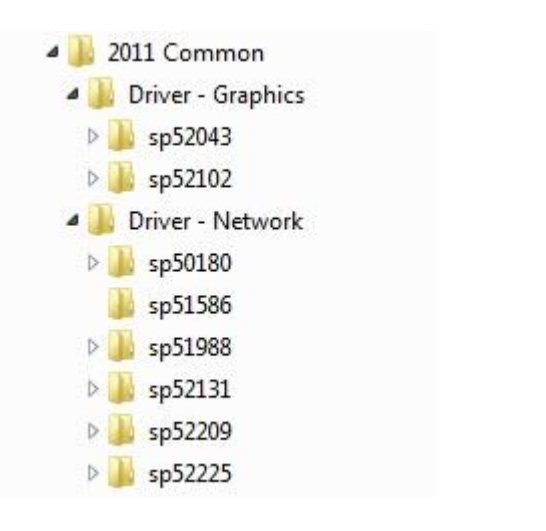

 Separate by SoftPaq Names – this option will unpack all selected SoftPaqs in the folder designated in the Unpack directory. Individual SoftPaqs will be unpacked in a unique folder based on SP Name (i.e. HP Universal Camera Driver) according to SoftPaq category (Driver – Video, Driver – Audio, etc.). Figure A-9 shows an example of this folder structure.

Figure A-9. Example of folder structure separated by SoftPaq Name

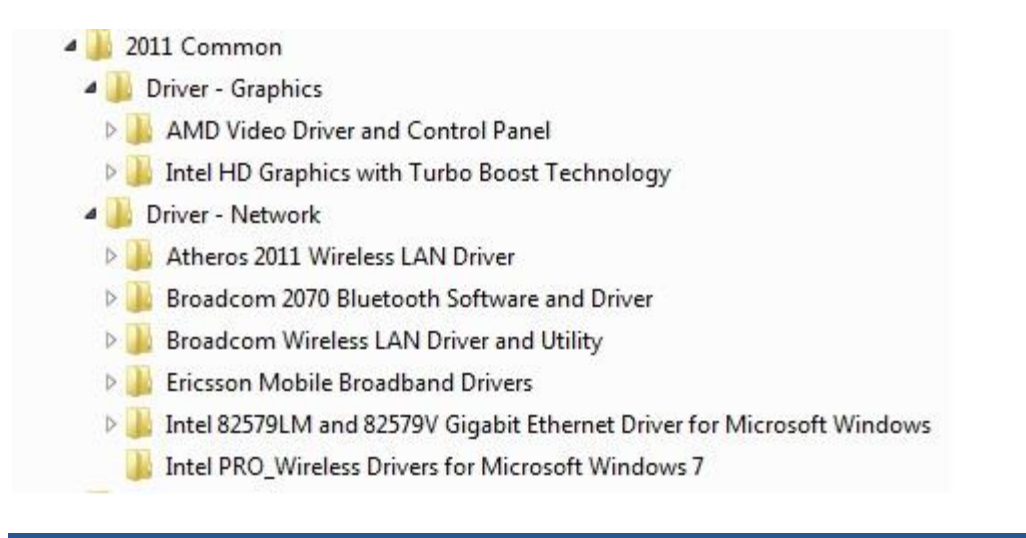

8. After selecting the desired SoftPaqs, the following options are available in the Downloaded SoftPaqs window: **Download Only** or **Download and Unpack** (Figure A-10).

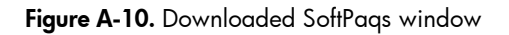

|      | vnload  | Download & Unpack                  | -    |               |                           | 🙄 Update C    | /A Files 🔚 Ex |
|------|---------|------------------------------------|------|---------------|---------------------------|---------------|---------------|
| lame | Version | Download Only<br>Download & Unpack | (KB) | Date Released | Selected Supported Models | SSM-Compliant | SoftPaq #     |
|      |         |                                    |      |               |                           |               |               |
|      |         |                                    |      |               |                           |               |               |
|      |         |                                    |      |               |                           |               |               |
|      |         |                                    |      |               |                           |               |               |
|      |         |                                    |      |               |                           |               |               |
|      |         |                                    |      |               |                           |               |               |

- **Download Only** this option will download all selected SoftPaqs according to the settings established in the **Download tab** in the Configuration Options dialog. Default is Single Folder set to "C:\SoftPaqDownloadDirectory".
- **Download and Unpack** this option will download all selected SoftPaqs according to the settings established in the **Unpack tab** in the Configuration Options dialog. Default is Legacy Behavior (unpack in Download directory) "C:\SoftPaqDownloadDirectory".
- 9. After download is complete, the SoftPaqs can either be installed directly or imported into your respective management solution.

For more technical information about using HP SoftPaq Download Manager, please refer to the User Guide at <a href="http://www.hp.com/go/sdm">www.hp.com/go/sdm</a>.

# Appendix B: Sample Sysprep.inf files

# Example of Windows XP SYSPREP.INF

[Unattended]

OemSkipEula=No

OemPnPDriversPath =

```
"Drv\Video;Drv\Nic;Drv\Audio;Drv\Modem;Drv\Misc1;Drv\Misc2;Drv\Misc3;Drv\Misc4;Drv\Misc5;Drv\
Chipset;Drv\KBD;Drv\USB;Drv\USB;Drv\Network"
```

InstallFilesPath = "C:\i386"

[GuiRunOnce] CommandO=c:\Drv\install.bat

[GuiUnattended] AdminPassword=\* EncryptedAdminPassword=NO AutoLogon=Yes AutoLogonCount=1 OEMSkipRegional=0 OemSkipWelcome=0 WaitForReboot=NO

[UserData] ComputerName=\*

[RegionalSettings] LanguageGroup=1

[Identification] JoinWorkgroup=WORKGROUP

[Networking] InstallDefaultComponents=Yes

[OEM\_Ads] Background=BACKGRND.BMP

[Data] UseBIOSToBoot=1

```
[SysprepMassStorage]

PCI\VEN_8086&DEV_2410 = %systemroot%\inf\machine.inf ;INTEL PCI-ISA bridge

PCI\VEN_1106&DEV_0571 = %systemroot%\inf\mshdc.inf ;VIA IDE controller

PCI\VEN_10DE&DEV_01BC = %systemroot%\inf\mshdc.inf ;NVidia IDE controller
```

# Example of Vista / Windows 7 SYSPREP.XML

<?xml version="1.0" encoding="utf-8"?> <unattend xmlns="urn:schemas-microsoft-com:unattend"> <settings pass="oobeSystem"> <component name="Microsoft-Windows-International-Core" processorArchitecture="x86" publicKeyToken="31bf3856ad364e35" language="neutral" versionScope="nonSxS"

xmlns:wcm="http://schemas.microsoft.com/WMIConfig/2002/State" xmlns:xsi="http://www.w3.org/2001/XMLSchemainstance">

<InputLocale>en-us</InputLocale> <SystemLocale>en-us</SystemLocale> <UILanguage>en-us</UILanguage> <UILanguageFallback>en-us</UILanguageFallback> <UserLocale>en-us</UserLocale> </component>

<component name="Microsoft-Windows-Shell-Setup" processorArchitecture="x86" publicKeyToken="31bf3856ad364e35" language="neutral" versionScope="nonSxS"

xmlns:wcm="http://schemas.microsoft.com/WMIConfig/2002/State" xmlns:xsi="http://www.w3.org/2001/XMLSchemainstance">

<OOBE> <HideEULAPage>true</HideEULAPage> <NetworkLocation>Work</NetworkLocation> <ProtectYourPC>1</ProtectYourPC> <SkipUserOOBE>true</SkipUserOOBE> </OOBE> <RegisteredOrganization>Bmankind</RegisteredOrganization> <RegisteredOwner>Bmankind</RegisteredOwner> <UserAccounts> <LocalAccounts> <LocalAccount wcm:action="add"> <Password> <Value>cABhAHMAcwB3AG8AcgBkAFAAYQBzAHMAdwBvAHIAZAA=</Value> <PlainText>false</PlainText> </Password> <Name>UserA</Name> <Group>administrators</Group> <DisplayName>UserA</DisplayName>

- </LocalAccount>
- </LocalAccounts>
- <AdministratorPassword>

 $<\!\!\mathsf{Value}\!\!>\!\!\mathsf{cABhAHMAcwB3AG8AcgBkAEEAZABtAGkAbgBpAHMAdAByAGEAdABvAHIAUABhAHMAcwB3AG8AcgBkAA==<\!\!/\mathsf{Value}\!>$ 

<PlainText>false</PlainText> </AdministratorPassword> </UserAccounts> </component> </settings>

<settings pass="auditSystem">

<component name="Microsoft-Windows-PnpCustomizationsNonWinPE" processorArchitecture="x86" publicKeyToken="31bf3856ad364e35" language="neutral" versionScope="nonSxS"

xmlns:wcm="http://schemas.microsoft.com/WMIConfig/2002/State" xmlns:xsi="http://www.w3.org/2001/XMLSchemainstance">

<DriverPaths> <PathAndCredentials wcm:keyValue="dfbbff91" wcm:action="add"> <PathAndCredentials wcm:keyValue="dfbbff91" wcm:action="add"> <PathAndCredentials> </DriverPaths> </components

<component name="Microsoft-Windows-Deployment" processorArchitecture="x86" publicKeyToken="31bf3856ad364e35" language="neutral" versionScope="nonSxS" xmlns:wcm="http://schemas.microsoft.com/WMIConfig/2002/State" xmlns:xsi="http://www.w3.org/2001/XMLSchemainstance">

```
<Reseal>
<Mode>Audit</Mode>
</Reseal>
<AuditComputerName>
<MustReboot>false</MustReboot>
<Name>*</Name>
</AuditComputerName>
</component>
```

<component name="Microsoft-Windows-Shell-Setup" processorArchitecture="x86" publicKeyToken="31bf3856ad364e35" language="neutral" versionScope="nonSxS"

xmlns:wcm="http://schemas.microsoft.com/WMIConfig/2002/State" xmlns:xsi="http://www.w3.org/2001/XMLSchemainstance">

```
<AutoLogon>

<Username>Administrator</Username>

<Enabled>true</Enabled>

<LogonCount>3</LogonCount>

</AutoLogon>

</component>

</settings>

<settings pass="specialize">
```

<component name="Microsoft-Windows-Shell-Setup" processorArchitecture="x86" publicKeyToken="31bf3856ad364e35" language="neutral" versionScope="nonSxS"

xmlns:wcm="http://schemas.microsoft.com/WMIConfig/2002/State" xmlns:xsi="http://www.w3.org/2001/XMLSchemainstance">

```
<ProductKey>xxxx*xxxx*xxxx*xxxx*xxxx/ProductKey>
<ShowWindowsLive>false</ShowWindowsLive>
<TimeZone>Eastern Standard Time</TimeZone>
<Display>
<ColorDepth>32</ColorDepth>
<DPI>106</DPI>
<HorizontalResolution>1280</HorizontalResolution>
<RefreshRate>75</RefreshRate>
<VerticalResolution>1024</VerticalResolution>
</Display>
<ComputerName>*</ComputerName>
<CopyProfile>true</CopyProfile>
</component>
```

<component name="Microsoft-Windows-Security-Licensing-SLC-UX" processorArchitecture="x86" publicKeyToken="31bf3856ad364e35" language="neutral" versionScope="nonSxS"

xmlns:wcm="http://schemas.microsoft.com/WMIConfig/2002/State" xmlns:xsi="http://www.w3.org/2001/XMLSchemainstance">

<SkipAutoActivation>true</SkipAutoActivation>

</component>

<component name="Microsoft-Windows-UnattendedJoin" processorArchitecture="x86" publicKeyToken="31bf3856ad364e35" language="neutral" versionScope="nonSxS"

xmlns:wcm="http://schemas.microsoft.com/WMIConfig/2002/State" xmlns:xsi="http://www.w3.org/2001/XMLSchemainstance">

<ldentification> <Credentials> <Domain>arbor01</Domain> <Password>nopass</Password> <Username>installman</Username> </Credentials> <JoinDomain>arbor01</JoinDomain> </Identification> </component>

<component name="Microsoft-Windows-Deployment" processorArchitecture="x86" publicKeyToken="31bf3856ad364e35" language="neutral" versionScope="nonSxS" xmlns:wcm="http://schemas.microsoft.com/WMIConfig/2002/State" xmlns:xsi="http://www.w3.org/2001/XMLSchemainstance">

<RunSynchronous>

<RunSynchronousCommand wcm:action="add"> <Order>1</Order> <Path>net user administrator /active:yes</Path> </RunSynchronousCommand> </RunSynchronous> </component>

</settings>

<cpi:offlinelmage cpi:source="wim:d:/sources/install.wim#Windows 7 ULTIMATE" xmlns:cpi="urn:schemas-microsoftcom:cpi" />

</unattend>

# References

HP Client Catalog for SCCM

• http://h20331.www2.hp.com/Hpsub/cache/561194-0-0-225-121.html

HP Client Management Interface

www.hp.com/go/hpcmi

Microsoft .NET Framework

<u>http://www.microsoft.com/net/</u>

Description of the Windows XP Corporate Deployment tools and documentation

<u>http://support.microsoft.com/kb/321880</u>

System Preparation Tool and Answer File Usage

http://support.microsoft.com/kb/314460

Windows Automated Installation Kit (AIK) Download

<u>http://www.microsoft.com/downloads/details.aspx?FamilyID=C7D4BC6D-15F3-4284-9123-679830D629F2&displaylang=en</u>

Windows Automated Installation Kit Information

http://technet.microsoft.com/en-us/library/cc748933(WS.10).aspx

# For more information

To learn more about HP business notebooks, contact your local HP sales representative or visit <u>www.hp.com/go/notebooks</u>.

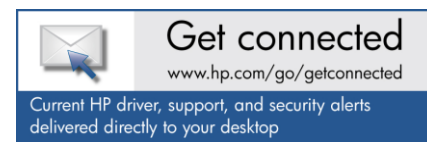

© Copyright 2011 Hewlett-Packard Development Company, L.P. The information contained herein is subject to change without notice. The only warranties for HP products and services are set forth in the express warranty statements accompanying such products and services. Nothing herein should be construed as constituting an additional warranty. HP shall not be liable for technical or editorial errors or omissions contained herein.

Microsoft and Windows are U.S. registered trademarks of Microsoft Corporation. Intel is a registered trademark of Intel Corporation in the U.S and other countries. AMD is a trademark of Advanced Micro Devices, Inc.

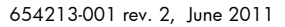

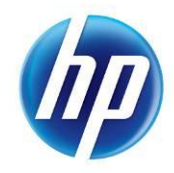